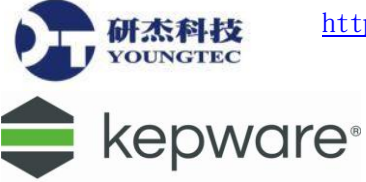

## KEPServerEX 內建之 OPC Client 程式-Quick Client 操作範例

本章節將實際操作一次 Quick Client 程式如何建立並取得 OPC Server 的值,首先從程式集中開 啟 OPC Quick Client 程式:

1. 開啟之後點選如下圖指示建立一個新的 Server 位置。

| OPC Quick Client                        | t - 未命名 *         |                                                  |           |       |           | -       | - 🗆          | ×        |  |
|-----------------------------------------|-------------------|--------------------------------------------------|-----------|-------|-----------|---------|--------------|----------|--|
| <u>File E</u> dit <u>V</u> iew <u>1</u> | ools <u>H</u> elp |                                                  |           |       |           |         |              |          |  |
| D 🗳 🖬 🗾                                 |                   |                                                  |           |       |           |         |              |          |  |
| 點此圖示建立新的                                | 的專案               | Item ID 🖉                                        | Data Type | Value | Timestamp | Quality | Update Count | t        |  |
|                                         |                   |                                                  |           |       |           |         |              |          |  |
|                                         |                   |                                                  |           |       |           |         |              |          |  |
|                                         |                   | <                                                |           |       |           |         |              | >        |  |
| Date                                    | Time              | Event                                            |           |       |           |         |              | ^        |  |
| 1 2017/2/6                              | 09:25:07 上午       | Disconnected from server 'Kepware.KEPServerEX.V6 | ľ.        |       |           |         |              | ~        |  |
| Ready                                   |                   |                                                  |           |       |           |         | Item Cour    | nt: 0 // |  |

2. 這邊系統會帶出目前本機中所有的OPC Server如果是遠端的Server則從網路上去點選,這邊 我們選擇KEPServerEX,確定之後就會開啟Server。

| Server Properties                                  |                       |                 | ×             |
|----------------------------------------------------|-----------------------|-----------------|---------------|
| General<br>□ ··· · · · · · · · · · · · · · · · · · | verEX.V6<br>1<br>AE.1 |                 |               |
| Prog ID:                                           | Kepware.KEPSe         | erverEX.V6      |               |
| Remote <u>M</u> achine Name:                       | 1                     |                 |               |
| Connection Type:                                   | C InProc              | ⊖ <u>L</u> ocal | ⊙ <u>A</u> ny |
|                                                    | 確定                    | 取消              | 說明            |

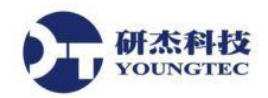

3. 接下來需要先建立一個Group直接在指定的Server上面按右鍵選擇New Group...。

| OPC Quick Clien | t - 未命名 *          |        |   |           |       |           |         | - 0        | ×   |
|-----------------|--------------------|--------|---|-----------|-------|-----------|---------|------------|-----|
| File Edit View  | Tools Help         |        |   |           |       |           |         |            |     |
| 🗅 🖻 🖬 😹 💣       | 🎳 😰 👗 🛍 🛍 🔪        | <      |   |           |       |           |         |            |     |
| ····: Kepware.K | New Group          |        | Δ | Data Type | Value | Timestamp | Quality | Update Cou | int |
|                 | Connect            |        |   |           |       |           |         |            |     |
| Disconnect      |                    |        |   |           |       |           |         |            |     |
|                 | Reconnect          |        |   |           |       |           |         |            |     |
|                 | Get Error String   |        |   |           |       |           |         |            |     |
|                 | Enumerate Groups   |        |   |           |       |           |         |            |     |
|                 | Get Group By Name. |        |   |           |       |           |         |            |     |
|                 | Auto Create Tags   |        |   |           |       |           |         |            |     |
|                 | Cut                | Ctrl+X |   |           |       |           |         |            |     |
|                 | Сору               | Ctrl+C |   |           |       |           |         |            |     |
|                 | Paste              | Ctrl+V |   |           |       |           |         |            |     |
|                 | Delete             | Del    |   |           |       |           |         |            |     |
|                 | Properties         |        | ] |           |       |           |         |            | >   |

4. 輸入Group的名稱直接按確定。

| Group Properties           |             | × |
|----------------------------|-------------|---|
| General                    |             |   |
| <u>N</u> ame:              | Group 1     |   |
| Update <u>R</u> ate (ms.): | 1000        |   |
| Time <u>B</u> ias (min.):  | 0           |   |
| Percent <u>D</u> eadband:  | 0           |   |
| Language ID:               | 1033        |   |
| Update Notification:       | OPC 2.0/3.0 |   |
| Keep Alive Rate (ms):      | 0           |   |
|                            |             |   |
|                            | 確定 取消 說明    |   |

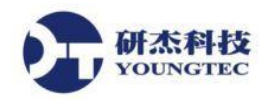

5. 建立完Group後便可以我們就可以來建立Item,直接在Group上面按右鍵選New Item...。

| See OPC Quick Client - 未命名 *  |                   |   |           | _     | × |
|-------------------------------|-------------------|---|-----------|-------|---|
| File Edit View Tools Help     | )                 |   |           |       |   |
| 🗅 📽 🔒 🎽 💣 📽 🕯                 | : 🖻 💼 🗙           |   |           |       |   |
| Erreit Kepware.KEPServerEX.V6 | Item ID           | Δ | Data Type | Value |   |
| New Item                      |                   |   |           |       |   |
| Set Group Inact               | ive               |   |           |       |   |
| Clone Group                   |                   |   |           |       |   |
| Asynchronous 2                | .0 Cache Refresh  |   |           |       |   |
| Asynchronous 2                | .0 Device Refresh |   |           |       |   |
| Export CSV                    |                   |   |           |       |   |
| Import CSV                    |                   |   |           |       |   |
| Cut                           | Ctrl+X            |   |           |       |   |
| Сору                          | Ctrl+C            |   |           |       |   |
| Paste                         | Ctrl+V            |   |           |       |   |
| Delete                        | Del               |   |           |       |   |
| Properties                    |                   |   |           |       |   |
|                               | <                 | 2 |           |       | > |

6. 首先如下圖中選擇好OPC Server的路徑與Tag決定之後點選Add Leaves會自動加到Item ID之中,按OK便完成了。

| Add Items                                                                                                    | ×                                                                                                    |
|----------------------------------------------------------------------------------------------------|----------------------------------------------------------------------------------------------------|
| Item Properties         Access Path:         Item ID:       Channel1.Device1.Tag1         Data Type:       Native         Active       Image: Comparison of the second second se | OK<br>Cancel<br>Melp                                                                                         |
| Browsing<br>Branch Filter:<br>*                                                                                                    | Leaf Filter: Type: Access:<br>* Native ▼ Any ▼<br>Tag1<br>Tag2<br>Tag3<br>Tag4<br>Tag5<br>Tag6<br>Add Leaves |

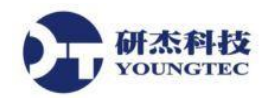

7. 完成之後便增加了Item。

| See OPC Quick Client - 未命名 *                              |     |                       |           |       | -            |        | ×          |
|-----------------------------------------------------------|-----|-----------------------|-----------|-------|--------------|--------|------------|
| <u>File E</u> dit <u>V</u> iew <u>I</u> ools <u>H</u> elp |     |                       |           |       |              |        |            |
| D 🗳 🔒 🖼 💣 💣 😭 👗 🖻                                         |     | 1 🗙                   |           |       |              |        |            |
| ⊡:: Kepware.KEPServerEX.V6                                | ^   | Item ID 🔬             | Data Type | Value | Timestamp    |        | Quality    |
| DataLogger                                                |     | Channel1.Device1.Tag1 | Boolean   | 0     | 11:09:10.483 |        | Good       |
| System                                                    |     | Channel1.Device1.Tag2 | Boolean   | 0     | 11:09:10.483 |        | Good       |
| Channel1Statistics                                        |     | Channel1.Device1.Tag3 | Boolean   | 0     | 11:09:10.483 |        | Good       |
| Channel1System                                            |     | Channel1.Device1.Tag4 | Boolean   | 0     | 11:09:10.483 |        | Good       |
| Channel I. Device I                                       |     | Channel1.Device1.Tag5 | Boolean   | 0     | 11:09:10.483 |        | Good       |
| Channel I. Device IStatistics                             |     | Channel1.Device1.Tag6 | Boolean   | 0     | 11:09:10.483 |        | Good       |
| SimChannel Statistics                                     |     |                       |           |       |              |        |            |
| SimChannel System                                         |     |                       |           |       |              |        |            |
|                                                           | × . |                       |           |       |              |        |            |
| < >                                                       |     | <                     |           |       |              |        | >          |
| Ready                                                     |     |                       |           |       | Iten         | n Coun | t: 164 🛛 🍂 |

8. 接著我們可以來測試利用Quick Client來改變Item中的值,如下圖在要更改數值的Item上面 按右鍵選擇Synchronous Write...。

| 🔐 OPC Quick Client - 未命名 *                                                                                                    |                                                                                                    |                                                                                                    |                                             | -                                                                                                    |                                                 |
|----------------------------------------------------------------------------------------------------|----------------------------------------------------------------------------------------------------|----------------------------------------------------------------------------------------------------|---------------------------------------------|----------------------------------------------------------------------------------------------------|-------------------------------------------------|
| File Edit View Tools Help                                                                                                    |                                                                                                    |                                                                                                    |                                             |                                                                                                    |                                                 |
| 🗅 🛎 🔒 😹 💣 💣 🖺 🕷 🗈                                                                                                    | <b>X</b>                                                                                                    |                                                                                                    |                                             |                                                                                                    |                                                 |
| Kepware.KEPServerEX.V6     DataLogger     System     Channel1_Statistics     Channel1_Device1_Statistics     Channel1.Device1_Statistics     SimChannel_System     SimChannel_System     SimChannel.SimDevice_System     U-CON_Statistics     U-CON_Statistics     U-CON_HTTP Client     U-CON_HTTP Client_System | tem ID<br>Channel 1.Device 1.Tag1<br>Channel 1.Device 1.Tag2<br>Channel 1.Device 1.Tag3<br>Channel 1.Device 1.Tag4<br>Channel 1.Device 1.Tag5<br>Channel 1.Device 1.Tag6 | Data Type      Destern      New Item      Set Active      Set Inactive      Synchronous Cache Re      Synchronous Device R      Synchronous 2.0 Read      Asynchronous 2.0 Writ      Cut      Copy      Paste      Delete | Value ead ead d te Ctrl+X Ctrl+C Ctrl+V Del | Timestamp           11:09:10.483           11:09:10.483           11:09:10.483           11:09:10.483           11:09:10.483           11:09:10.483           11:09:10.483 | Quality<br>Good<br>Good<br>Good<br>Good<br>Good |
|                                                                                                    | <                                                                                                    | Properties                                                                                                    |                                             |                                                                                                    | >                                               |

9. 在下圖視窗中於Write Value欄位可更改你想要的值,之後按Apply,OK之後回到主畫面便可 看到數值已被變更。

| ynchronous Write |                    |                   | ×                     |
|------------------|--------------------|-------------------|-----------------------|
| ynchronous Write | Current Value<br>O | Write Value<br>20 | OK<br>Apply<br>Cancel |
|                  |                    |                   |                       |